## 【更新手続き方法のご案内】

1. サイバーホーム決済サービスにアクセスします。

URL <a href="https://zeny.cyberhome.ne.jp/user/">https://zeny.cyberhome.ne.jp/user/</a>

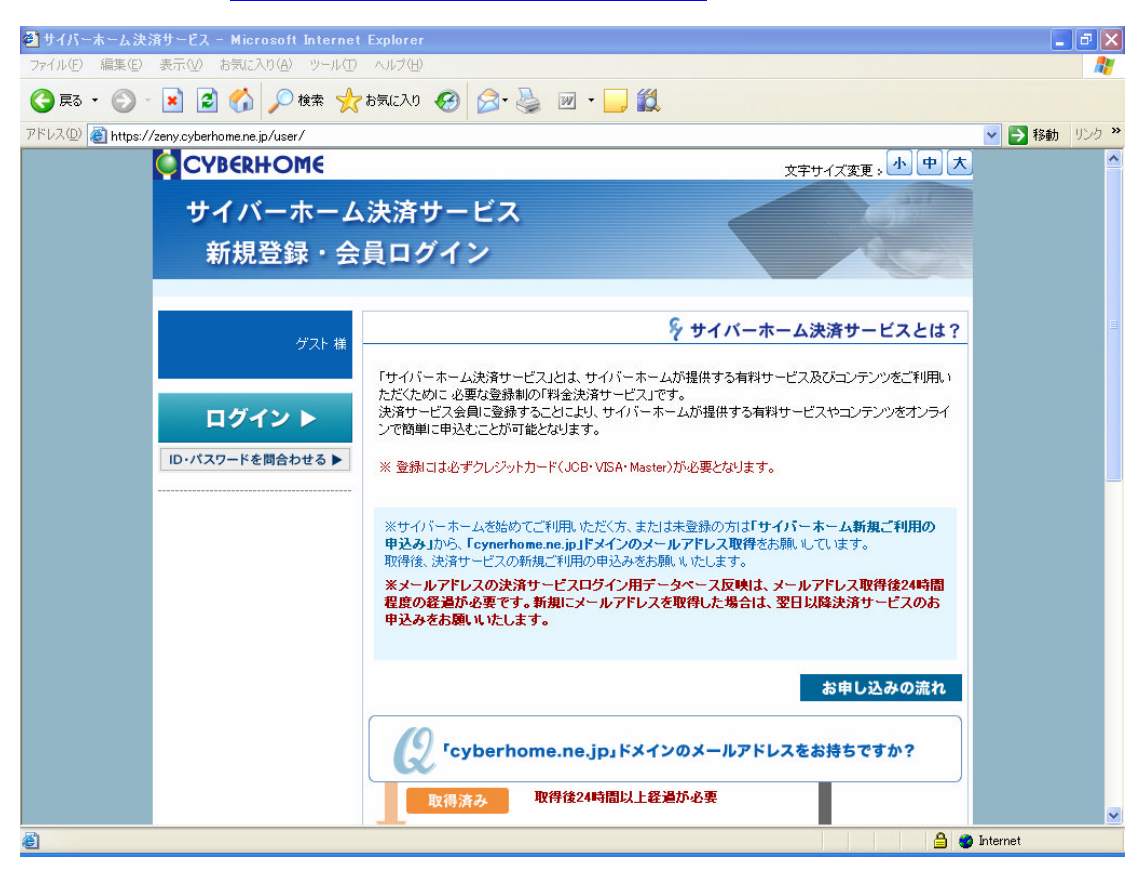

2. 画面左側にある「ログイン」ボタンより、会員ログインページを表示します。

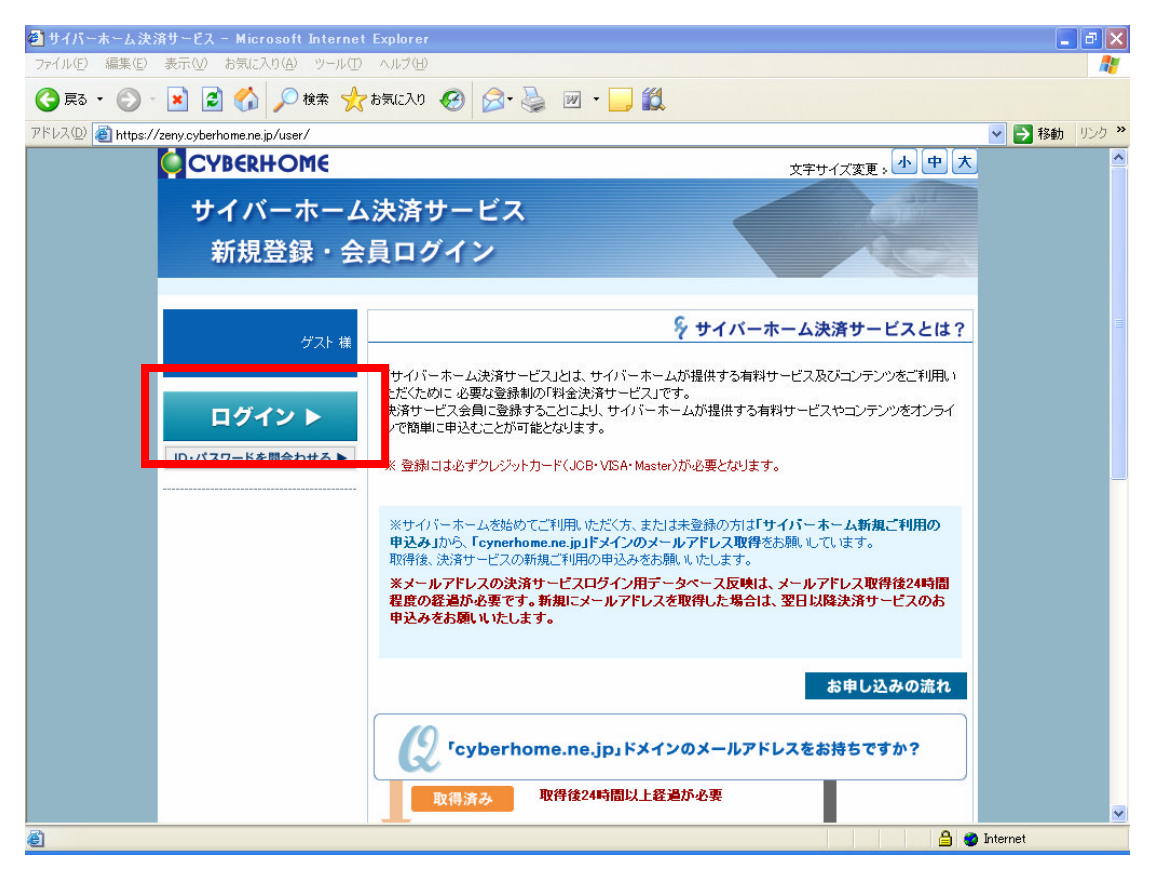

3. ログイン方法より「決済 I D」を選択し、決済 I Dとパスワードを入力して、ログインしま す。

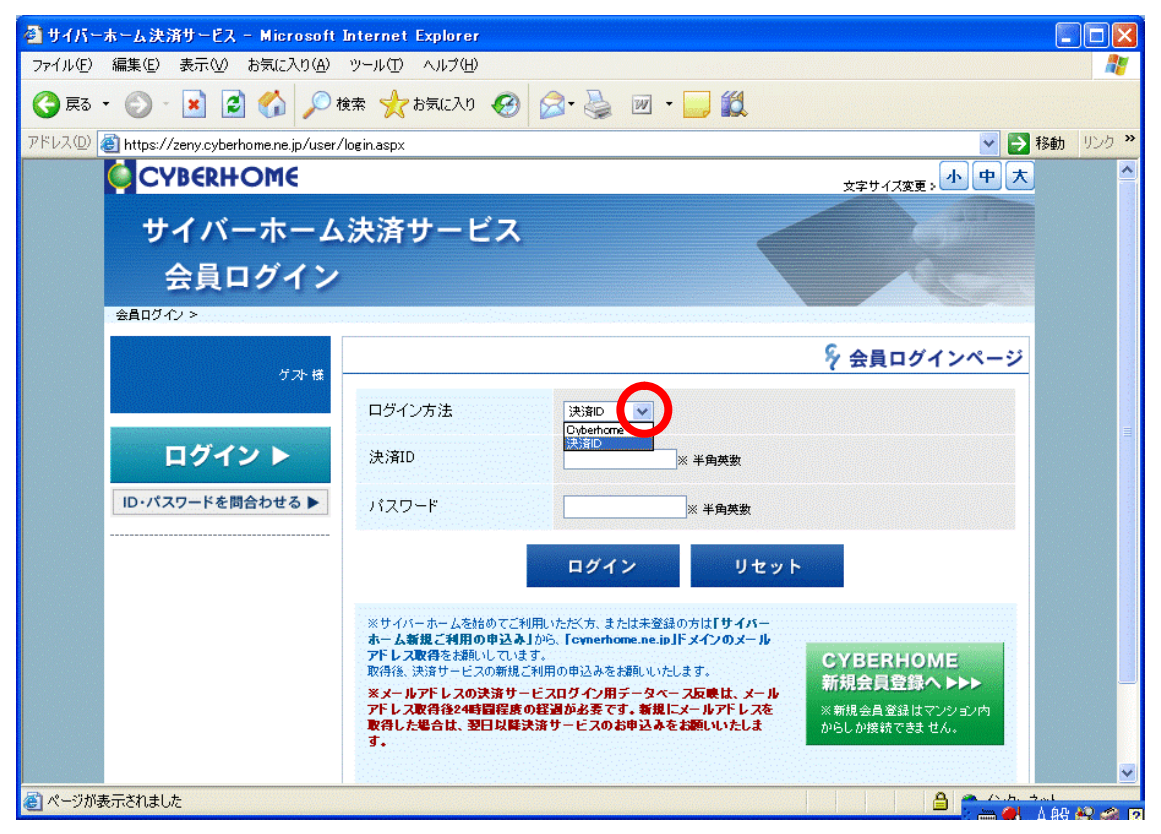

新規登録画面より「サイバーホーム決済サービス会員規約」「個人情報の取り扱いについて」
を確認し同意いただけましたら「同意する」ボタンをクリックします。

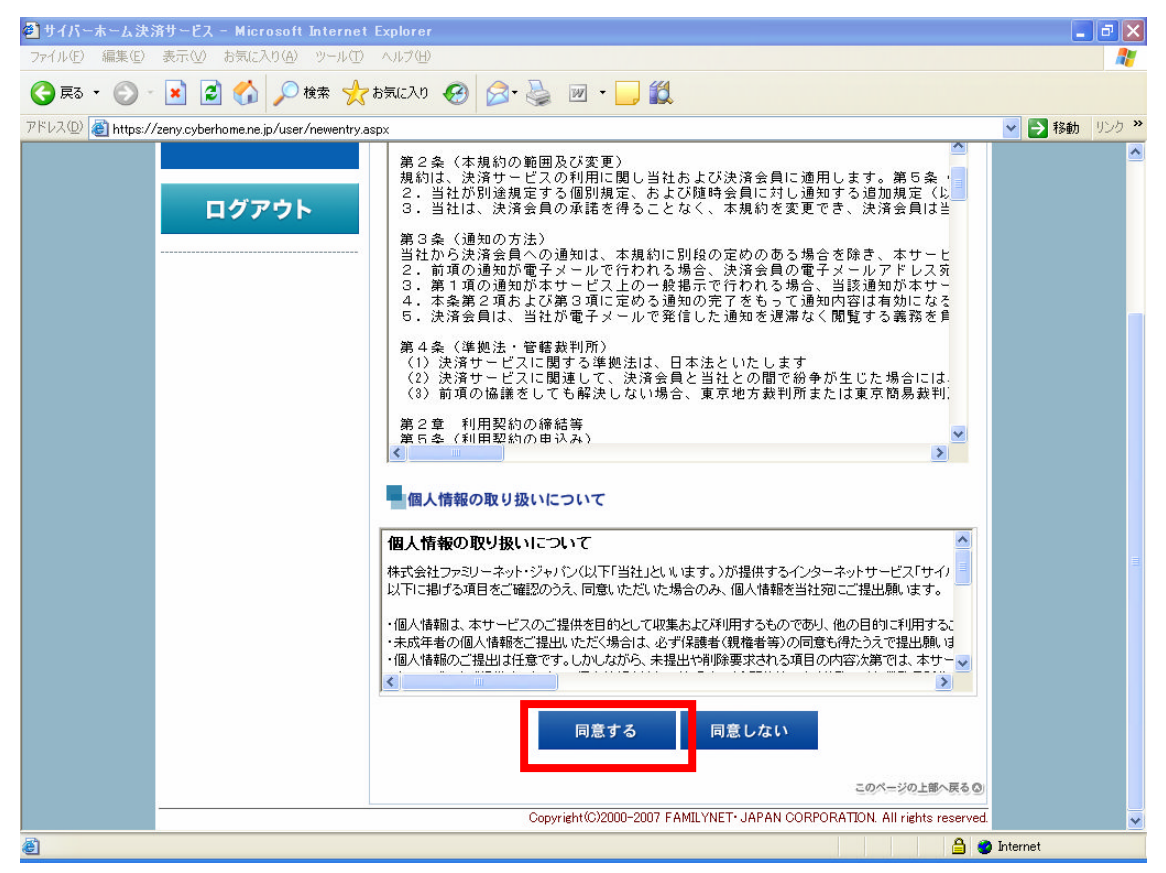

5. 登録されているお客様の情報を確認後、画面下段の【クレジットカード情報】に、現在ご利 用になっているクレジットカードの情報をご登録し、「確認」ボタンをクリックします。

| 🝘 サイバーホーム決        | 済サービス - Microsoft Internet            | Explorer        |                                                                          | - 2 🛛        |
|-------------------|---------------------------------------|-----------------|--------------------------------------------------------------------------|--------------|
| ファイル(E) 編集(E)     | 表示(2) お気に入り(2) ツール(2)                 | ヘルプ(圧)          |                                                                          |              |
| 🔇 戻る 🔹 🕥          | 🖹 🛃 🏠 🔎 検索 🤺                          | お気に入り 🧭 👔       | 🗟 • 🍓 🔟 • 🛄                                                              |              |
| アドレス(D) 🙋 https:/ | /zeny.cyberhome.ne.jp/user/newentry.a | spx             |                                                                          | 🔽 🔁 移動 リンク 3 |
|                   |                                       | 都道府県            | 東京都 🖌                                                                    |              |
|                   |                                       | 市区町村丁目番<br>地    | 洪谷区東3-16-3                                                               |              |
|                   |                                       | マンション名          | 0048645                                                                  |              |
|                   |                                       | 部屋番号            | 555 号室                                                                   |              |
|                   |                                       | 自宅TEL           | 03 - 1111 - 2222 ※ 半角数字                                                  |              |
|                   |                                       | 自宅FAX           | 03 - 3333 - 4444 ※ 半角数字                                                  |              |
|                   |                                       | 連絡先E-mail       | c-info@cyberhome.ne.jp                                                   |              |
|                   |                                       | 日中連絡先(携帯<br>電話) | 090 - 5555 - 6666 お客様がご系                                                 | 利用のカ         |
|                   |                                       | 備考              | ード情報のこ                                                                   | ご登録を         |
|                   |                                       |                 | お願いいたし                                                                   | ます。          |
|                   |                                       | 【クレジットカード幣      | [報]                                                                      |              |
|                   |                                       | クレジットカード番号      | - 1111 - 2222 - 3333 - 4444 米<br>半角英数                                    |              |
|                   |                                       | 有効期限            | 10 月 10 年 ※ 半角数字[例:01月07年]                                               |              |
|                   |                                       |                 | 確認する                                                                     |              |
|                   |                                       |                 | このページの上部へ戻る③                                                             |              |
|                   |                                       |                 | Copyright(C)2000-2007 FAMILYNET- JAPAN CORPORATION. All rights reserved. |              |
| e                 |                                       |                 |                                                                          | Internet     |

- 6. 確認画面により、クレジットカード番号、有効期限を確認した後、「登録する」ボタンをク リックします。
- ご登録内容は、今後のログインの際など必要となるものもありますので、プリントアウトして保管されることをおすすめいたします。